## **Administrator Training Courses**

 Below is the website link containing 'Assisted Living Survey Process Training' and 'Who Am I: Assessment, ISP, and Change in Condition Training'. <u>https://www.uwgb.edu/registry/administrator-training-program-registry/administrator-</u>

training-courses/

 Select which course in which you wish to enroll.
 Assisted Living Survey Process Training
 The Assisted Living Survey Process Training is a comprehensive training on the survey process. It explains what the staff need to ensure that state licensure/certification/registration and Home and Community-Based Services (HCBS) requirements (if applicable) are met. This two-hour training walks participants through the initial survey process, the types of

surveys, the preparation for a survey, and the development of quality assurance/quality improvement plans. Training cost is \$79 Assisted Living Survey Process Training Who Am I: Assessment, ISP, And Change Of Condition

• Sign In to your account if you have one, or create an account if you do not have an existing account. Register and pay for the course.

| The Wisconsin Community-Based Care and Treatment Training Registry    |                                                                                                    |  |  |  |
|-----------------------------------------------------------------------|----------------------------------------------------------------------------------------------------|--|--|--|
| Phone: (920) 465-2315 - Email: registry@uvgb.edu                      |                                                                                                    |  |  |  |
| Assisted Living Survey Process Class Registration                     |                                                                                                    |  |  |  |
| New User Is time registering for an event? Get started by signing up. | Have you registered with us before?  Enter you registered with us before?  Enter you registered with us before?  Enter you registered with us before?  Password  Enter you registered with us before?  Enter you registered with us before?  Enter you registered wi |  |  |  |
| I                                                                     | Sign In                                                                                                    |  |  |  |

 Course registration is completed from the confirmation email that you will receive. \*\*Save this email\*\*

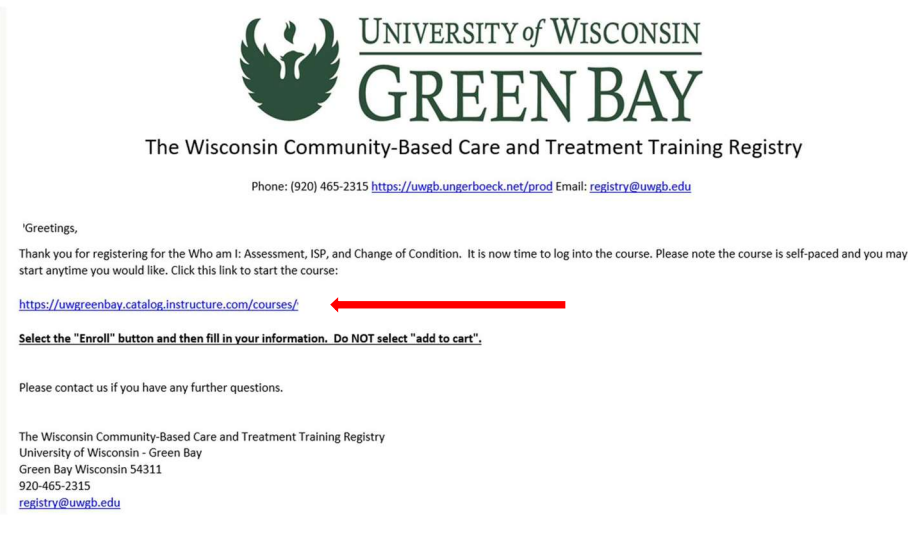

- Click on the web link to start the course (see red arrow above).
- Select 'Enroll' (see red arrow bellow)

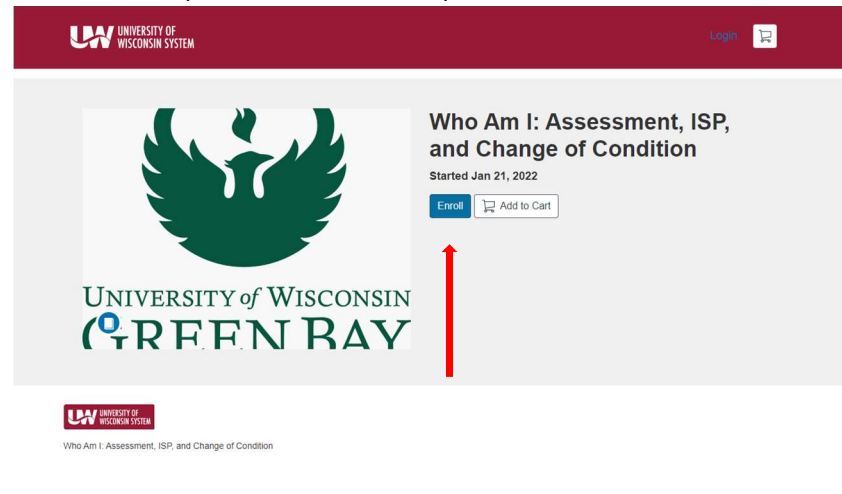

• Create a Canvas Account.

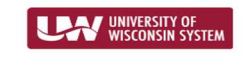

Create an Account

| Already have a                             | n account? Sign in here           |
|--------------------------------------------|-----------------------------------|
| Full Name                                  |                                   |
| Enter Full Name                            |                                   |
| Email                                      |                                   |
| Enter Email                                |                                   |
| Confirm Email                              |                                   |
| Enter Email                                |                                   |
| I agree to the Acceptab<br>Privacy Policy. | le Use Policy and acknowledge the |
| I'm not a robot                            | reCAPTCHA.<br>Privacy - Terms     |
| Regist                                     | er New Account                    |

• This will take you to the Checkout page. Your name will appear in the top right corner. Select 'Enroll' (see red arrow below).

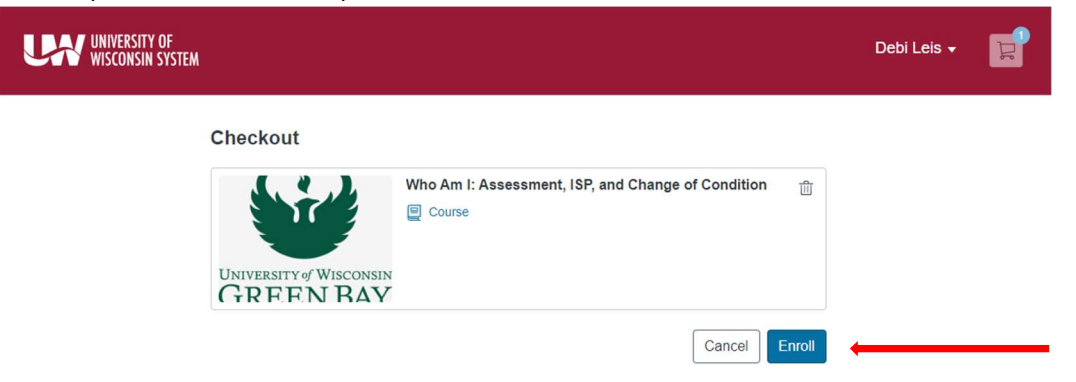

• Select 'Go to Courses'

| UNIVERSITY OF<br>WISCONSIN SYSTEM             |                                                                                                    | Debi Leis 🗸 | ц. |
|-----------------------------------------------|----------------------------------------------------------------------------------------------------|-------------|----|
| Re<br>You have succes<br>Go to your Catalog S | eady to Begin<br>sfully enrolled in the following listing.<br>Ludent Dashboard to begin the course. |             |    |
| In use street Wisconsen                       | Who Am I: Assessment, ISP, and<br>Change<br>Course                                                  |             |    |
| GRFFN BAY                                     | © Enrolled Go to Courses                                                                            |             |    |
| I                                             | Return to Catalog                                                                                   |             |    |

• You will receive a prompt to check your email account. This will be the email address that you used to create a Canvas account.

| UNIVERSITY OF<br>Wisconsin System                                           |           | Debi Leis 👻 📜                                     |                |
|-----------------------------------------------------------------------------|-----------|---------------------------------------------------|----------------|
| In Progress                                                                 | Completed | Not Completed                                     | PDF Transcript |
|                                                                             |           |                                                   |                |
|                                                                             |           | Almost there! A confirmation email has been sent. |                |
| Locate it and follow the instructions to complete the registration process. |           |                                                   |                |
| Please check your email account now.                                        |           |                                                   |                |
|                                                                             |           | Can't find your email? Send Again                 |                |

• Go to your email. Select 'Catalog Enrollment Confirmation' from 'Canvas Catalog'.

Canvas Catalog Trollment Confirmation You are Enrolled Who Am I: Assessment, ISP, and Change of Condition Jan 21 3:03pm (CST) Hi Debi Leis, You are now enrolled in Who Am I: Assess...

• Select 'Access Your Dashboard' found when you open the email. (see red arrow below)

| You are Enrolled                                   |                                                                                                    |  |
|----------------------------------------------------|----------------------------------------------------------------------------------------------------|--|
| Who Am I: Assessment, ISP, and Change of Condition |                                                                                                    |  |
|                                                    | Jan 21 3:03pm (CST)                                                                                           |  |
| Hi Debi L                                          | eis,                                                                                                    |  |
| You are n<br>Wisconsi                              | ow enrolled in Who Am I: Assessment, ISP, and Change of Condition on University of<br>n Continuing Education! |  |
| For your i                                         | reference, please see the details of your enrollment below, and retain a copy of this e-mail<br>ecords.       |  |
| Keep lear                                          | ning,                                                                                                    |  |
| University                                         | of Wisconsin Continuing Education                                                                             |  |

• Go to your name in the top right corner. Select the arrow down and 'Canvas' (See red arrow)

| UNIVERSITY OF<br>WISCONSIN SYSTEM    |                                                   | Debi Leis                                              |
|--------------------------------------|---------------------------------------------------|--------------------------------------------------------|
| In Progress Completed                | Not Completed                                     | Student Dashboard<br>Purchases & Enrollments<br>Canvas |
|                                      |                                                   |                                                        |
|                                      |                                                   |                                                        |
|                                      | Almost there! A confirmation email has been sent. |                                                        |
| Please check your email account now. |                                                   |                                                        |
|                                      | Can't find your email? Send Again                 |                                                        |

• This will take you to your Canvas Dashboard where you will select the course and begin. Select 'Introduction' under 'Start Here'. (See red arrow)

| mouncements                                     |                                                                                           |                                              | Import from Commons         |
|-------------------------------------------------|-------------------------------------------------------------------------------------------|----------------------------------------------|-----------------------------|
| lissignments                                    | ii • Introduction - Start Here                                                            | Choose Home Page                             |                             |
| Grades                                          |                                                                                           |                                              | Gi View Course Stream       |
| People                                          | ii 📴 Introduction                                                                         | 0                                            | () Course Setup Checklist   |
| Pages Ø                                         | Handouts                                                                                  | 🕫 New Announcement                           |                             |
| files                                           |                                                                                           |                                              | is New Analytics            |
| Syllabus                                        |                                                                                           |                                              | Q View Course Notifications |
| Outcomes Ø                                      | WHO AM I - Assessment: Finding Needs and desires Prerequisites: Introduction - Start Here | + :                                          | To Do                       |
| Rubrics<br>Quizzes                              | Introduction-Section 1                                                                    | Grade Scenario ×     20 points • No Due Date |                             |
| Modules<br>Collaborations                       | II SP Scenario                                                                            | Coming Up 3 View Calendar                    |                             |
| tem Banks<br>Badges                             | Hindsight is 20/20                                                                        | Nothing for the next week                    |                             |
| New Analytics                                   | E S2 Quick Check                                                                          |                                              |                             |
| Loom<br>Course accessibility<br>checker (UDOIT) | E Communication                                                                           |                                              |                             |
| Settings                                        | E Se Communication Skills Activity                                                        |                                              |                             |

• To proceed to the next page, select 'next'.

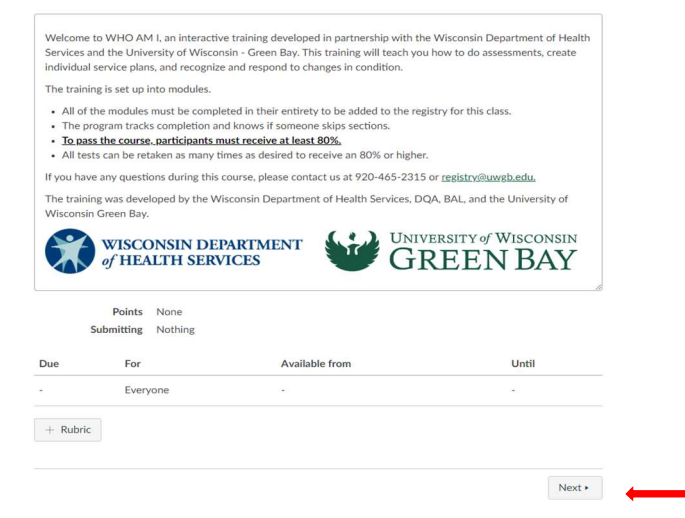

- The training is at-your-own pace. You may stop at any time and come back to the class. To log back in, go to the confirmation email that you were asked to save.
- From the original email, select the bottom link. (see red arrow)

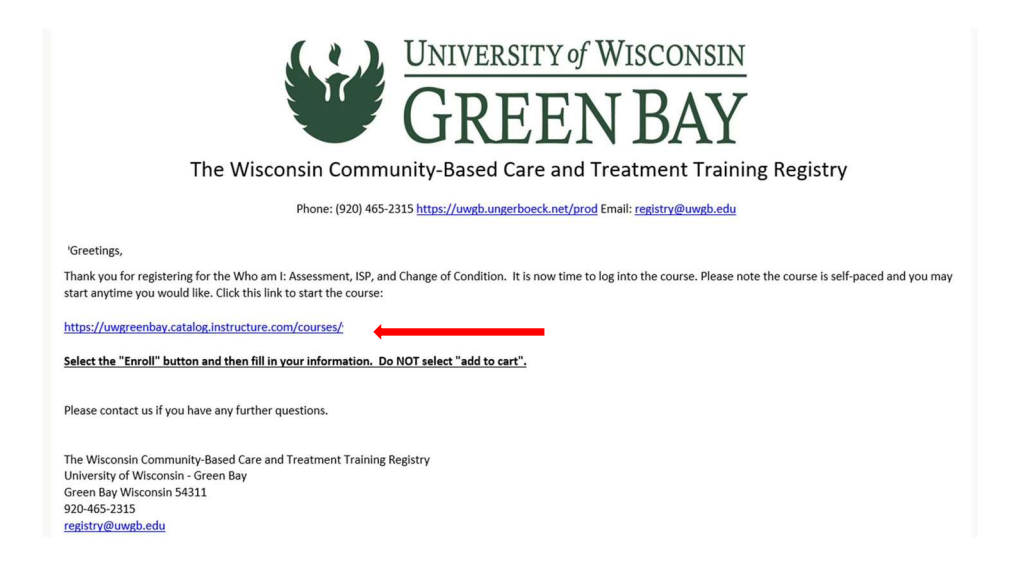

• Select 'Login' in the top right corner.

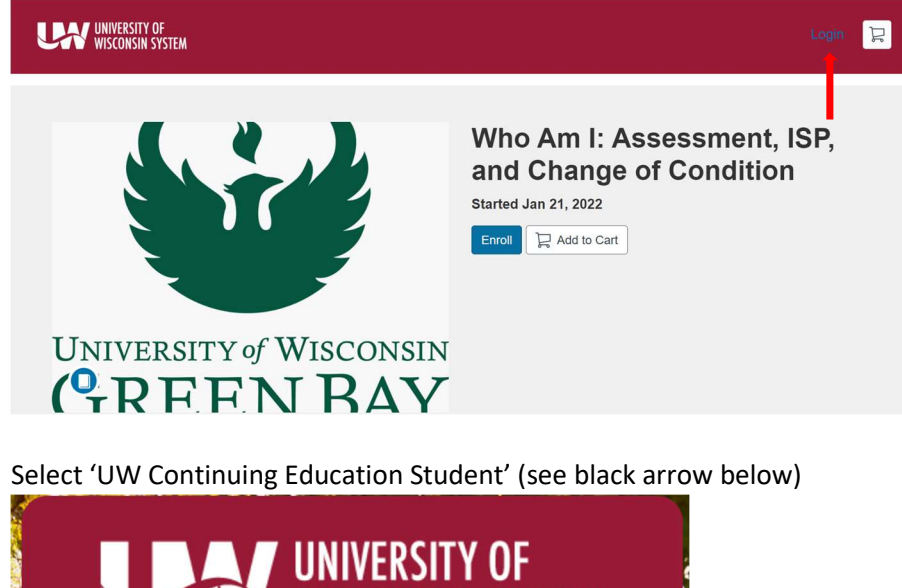

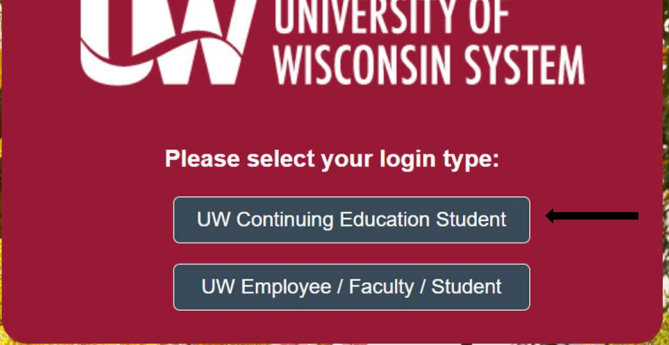

• This will take you to the login page. Your login is your email address. If you forgot your password, please select 'Forgot Password?' and go to email to follow directions on resetting your password.

| UNIVERSITY OF<br>WISCONSIN SYSTEM  | <u>Need a Canvas Account?</u><br>Click Here, It's Free!<br>Browse courses |  |
|------------------------------------|---------------------------------------------------------------------------|--|
| Login                              |                                                                           |  |
|                                    |                                                                           |  |
| Password                           |                                                                           |  |
|                                    |                                                                           |  |
| Stay signed in<br>Forgot Password? | Log In                                                                    |  |
| Help Privacy Policy Accepta        | ble Use Policy Facebook Twitter                                           |  |
| INSTRUCTURE                        |                                                                           |  |
|                                    |                                                                           |  |

- You will be able to pick up where you left off.
- Students must complete the Evaluation at the end of the course.
- Students are added to the Registry as having completed the training. A confirmation email will be sent to the student's email address once the online registration is complete.

Please call (920) 465-2315 or e-mail <u>registry@uwgb.edu</u> with questions—we are happy to assist.